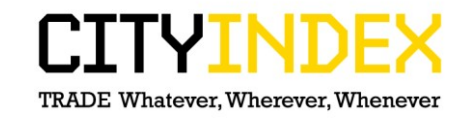

## Internet Explorer 7 – how to clear cache.

1. Select Tools -> Internet Options

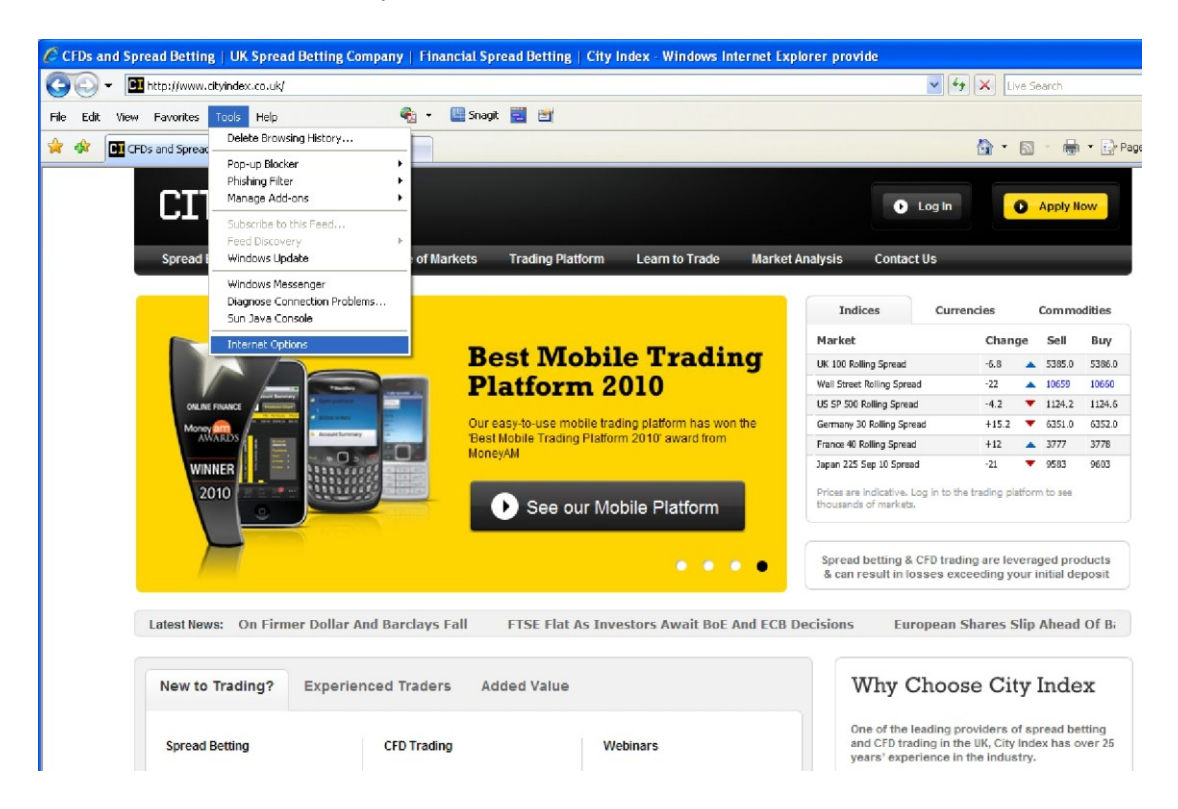

2. Choose "Delete"

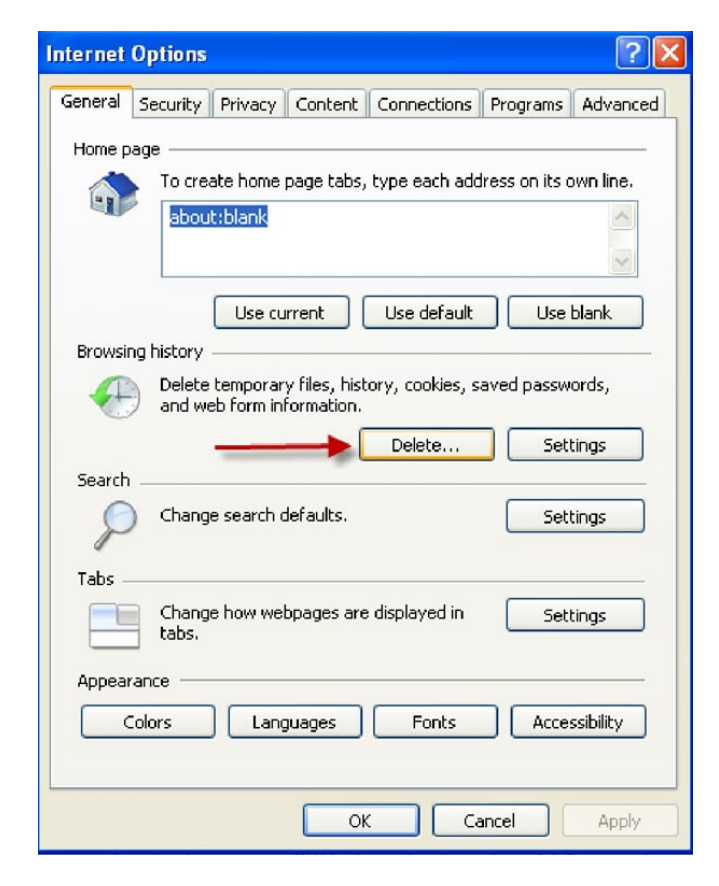

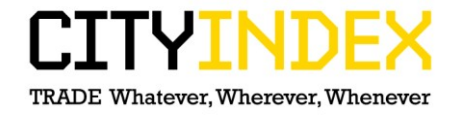

3. Select "Delete Files", "Delete cookies", "Delete history" and "Delete forms" – then click close

| Delete Browsing History                                                                                               |
|----------------------------------------------------------------------------------------------------|
| Temporary Internet Files<br>Copies of webpages, images, and media that Delete files<br>are saved for faster viewing.  |
| Cookies<br>Files stored on your computer by websites Delete cookies<br>save preferences such as login information.    |
| History List of websites you have visited.   Delete history                                                           |
| Form data<br>Saved information that you have typed into Delete forms<br>forms.                                        |
| Passwords<br>Passwords that are automatically filled in when<br>you log on to a website you've previously<br>visited. |
| About deleting browsing history Delete all Close                                                                      |

4. Close browser and re-open